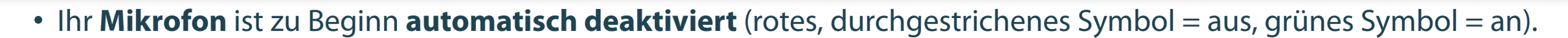

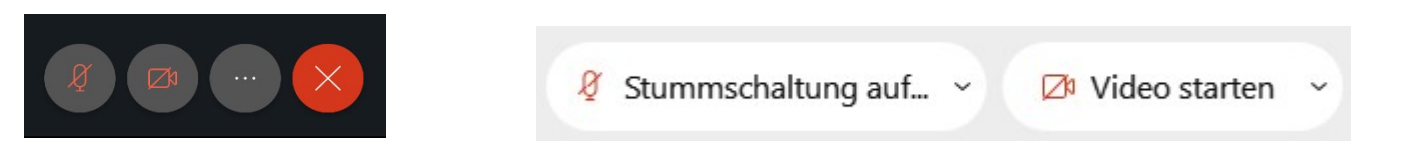

- Wenn Sie eine Frage, Anmerkung oder ein technisches Problem haben, können Sie **per Chat** mit uns kommunizieren.
- Sollten Sie uns nach Beginn der Veranstaltung nicht hören, überprüfen Sie bitte Ihre Audioverbindung, die ggf. gesondert aktiviert werden muss.
- Machen Sie sich vor Beginn gern schon einmal mit der Webex-Benutzeroberfläche vertraut. Finden Sie...

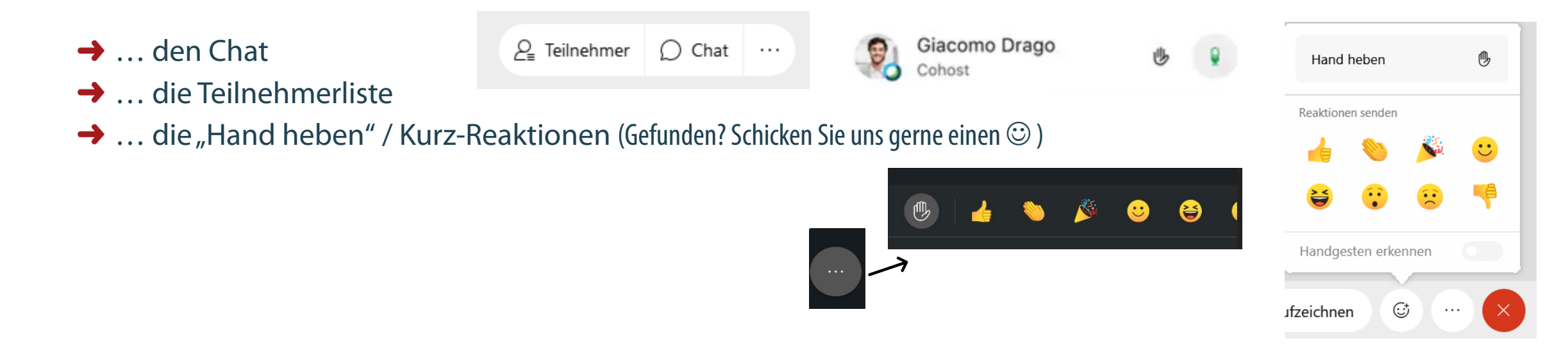

Bitte überprüfen Sie zunächst Folgendes:

- Ton angeschaltet? -
- Ton am Computer lauter geschaltet? -
- Ggf. Kopfhörer/Lautsprecher erneut eingesteckt/angeschaltet? -
- Starten Sie ggf. Webex oder Ihren Computer noch einmal neu \_
- Ist die Audioverbindung mit Webex hergestellt? Und der richtige Lautsprecher/Kopfhörer ausgewählt? -

 $\sim$ 

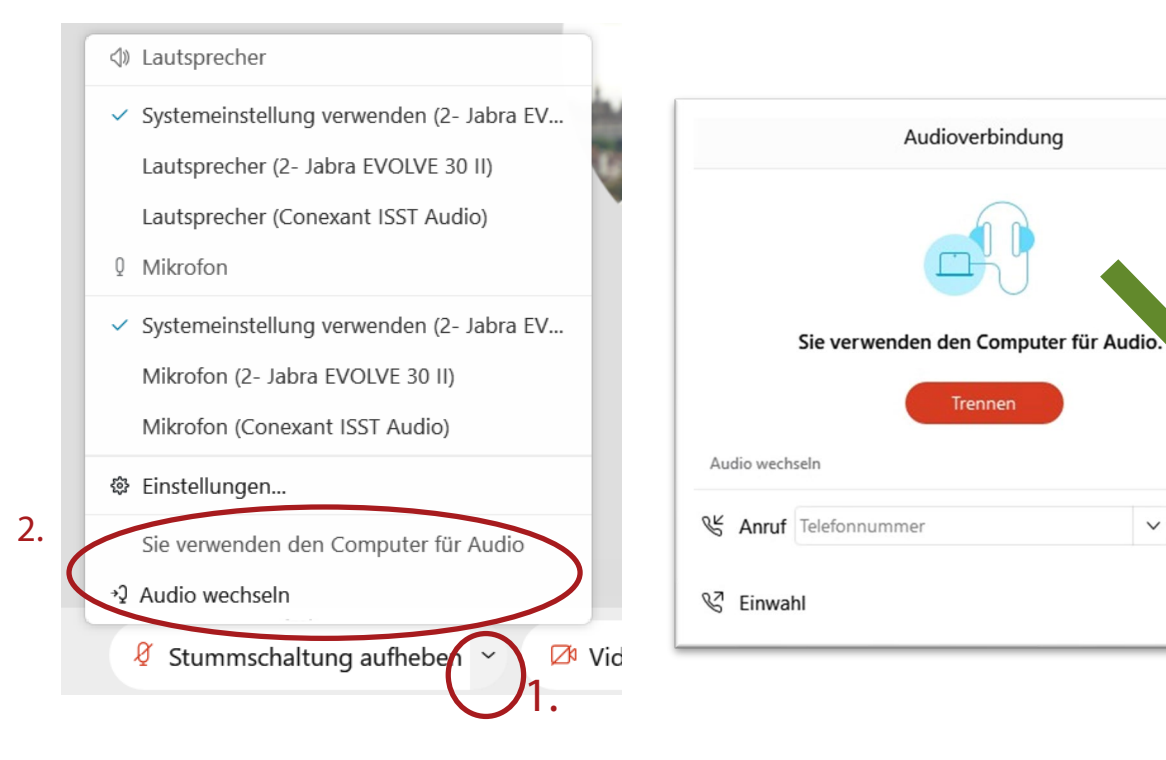

## Teilnahme über den Browser? Achtung! Hier gibt es viele individuelle Stolperfallen.

→ Evtl. müssen Sie im Popup-Fenster "Zugriff auf Mikrofon/Lautsprecher" erlauben oder Audio verbinden

## Teilnahme über den Browser? Achtung! Hier gibt es viele individuelle Stolperfallen - wir können nur bedingt weiterhelfen.

Häufige Fehlerquellen:

- die Teilnahme per Internet Explorer sehr stark eingeschränkt! Bitte benutzen Sie einen anderen Browser
- Ist die Audioverbindung hergestellt? → ggf. Audio verbinden 🙆
- Kann keine Audioverbindung hergestellt werden? → Zugriff auf Mikrofon/Lautsprecher "erlauben" / "Blockierung aufheben" und ggf. neu laden / aktualisieren

Haben Sie die Möglichkeit, sich die Desktop-App zu installieren oder über ein mobiles Gerät beizutreten? Eventuell klappt dies besser.

Kontaktieren Sie uns: evtl. zeichnen wir die Veranstaltung auf oder stellen Ihnen im Nachhinein die Präsentation zur Verfügung.

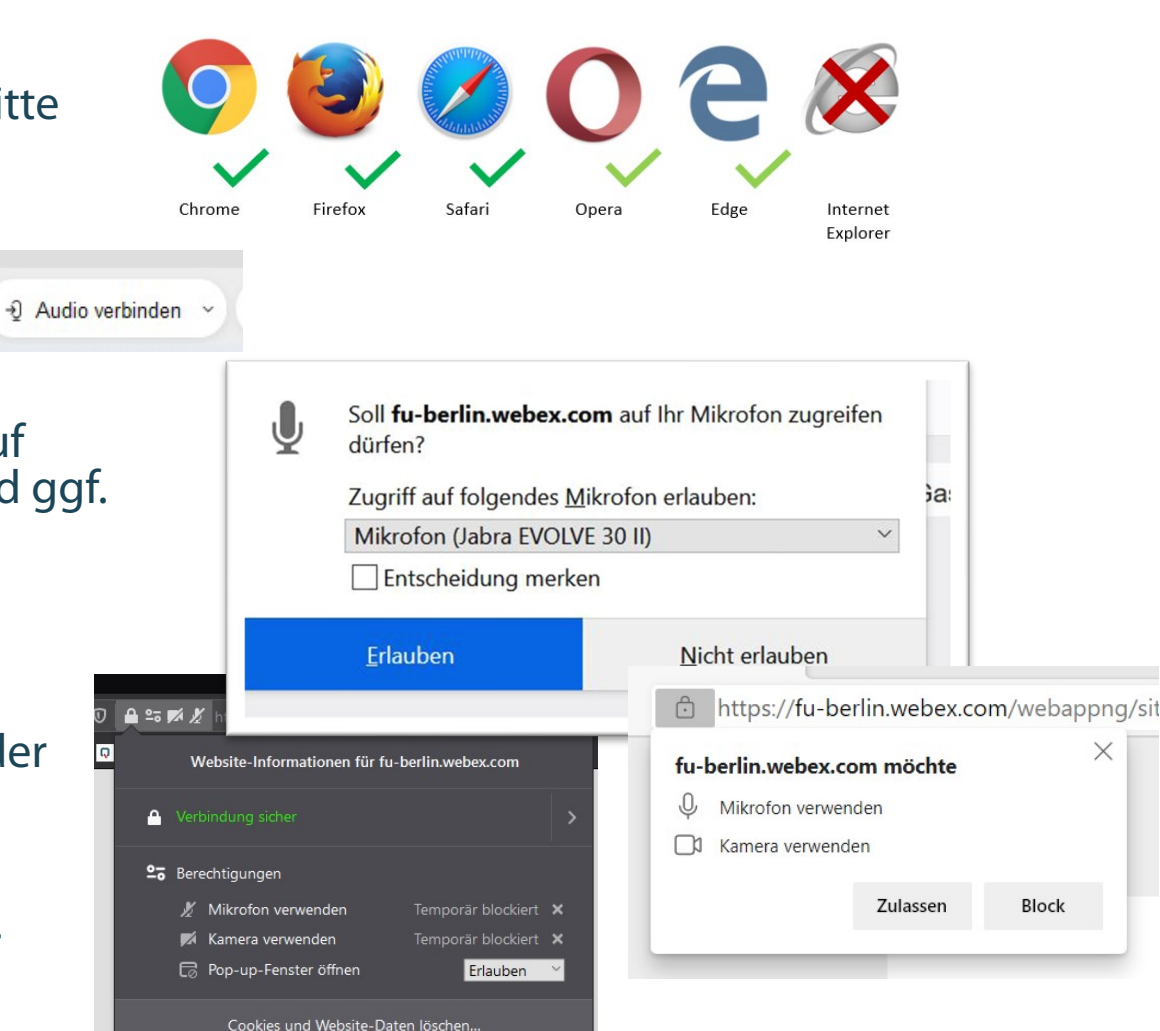

ISQ

Ideale Voraussetzungen:

- Internet per Kabel statt WLAN
- Webex Meeting Desktop App
- Headset (ggf. Kamera)

## Das Video hängt oder der Ton hakt?

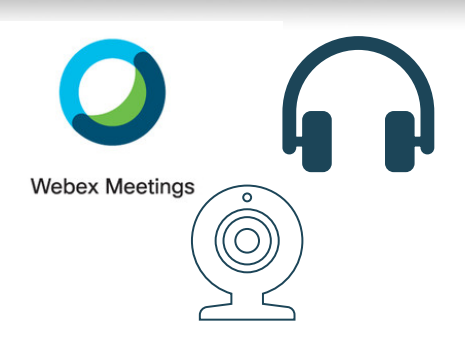

- → schalten Sie zunächst Ihr eigenes Video aus oder beenden Sie andere Programme im Hintergrund
- → versuchen Sie ein Internetverbindung über Kabel statt WLAN herzustellen oder dichter an den WLAN-Router zu gehen

Bestimmte Schaltflächen werden nicht angezeigt? Sie erhalten Fehlermeldungen? Sie werden aus der Sitzung geworfen?

- $\rightarrow$  starten Sie Webex ggf. nochmal neu
- → nehmen Sie möglichst über die Desktop-App teil; klappt das nicht ggf. Mobilgerät oder (anderen) Browser wählen
- → machen Sie möglichst einen Screenshot und wenden Sie sich an die Projektleitung oder die ISQ-Hotline